PG5 Starter Training Application Email Claudio Alfonsi | 2013-02-13

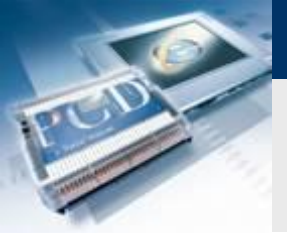

## Application Email Introduction

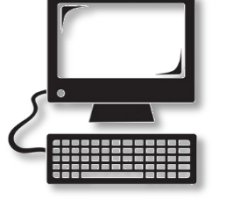

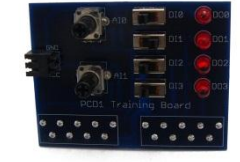

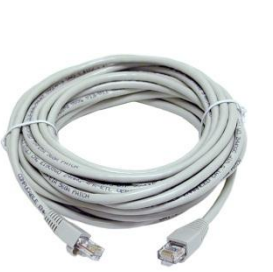

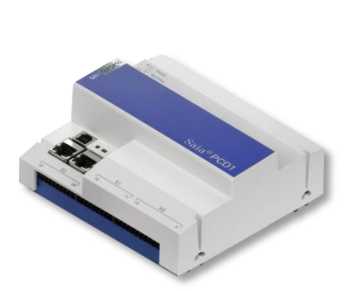

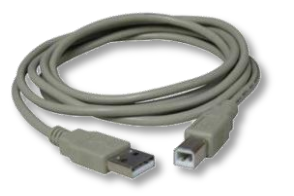

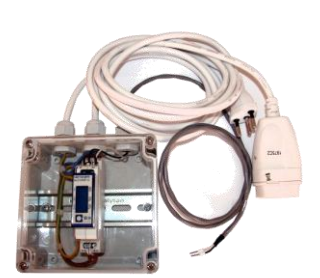

### Matériel nécessaire :

- Notebook ou PC
- PCD1 E-Controller
- Câble USB
- Print de simulation
- Câble Ethernet
- Energy Meter starter box

### Logiciel requis

- PG5 Core au moins version 2.1.027
- Saia® Web Editor 5 (inclus dans PG5 Core)
- Java au moins version XXX

### Les leçons nécessaires

- leçon 1
- leçon 2
- leçon 3 PG5 Core
- leçon 4 Web Editor
- (Energy Meter application)
- (File system application)

### **Objectifs du cours email**

Envoyer un e-mail avec les données à partir du contrôleur

saia-burgess

Control Systems and Components

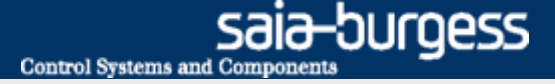

# Application Email Introduction

### **Explication / Introduction**

Ce qui est nécessaire pour atteindre cet objectif?

- Programme produite dans les leçons 3 et 4
- Connexion Ethernet vers le Saia® PCD1 E-Controller
- Moniteur avec navigateur web
- Boîte de compteur d'énergie
- •(Programme de l'application compteur d'énergie)

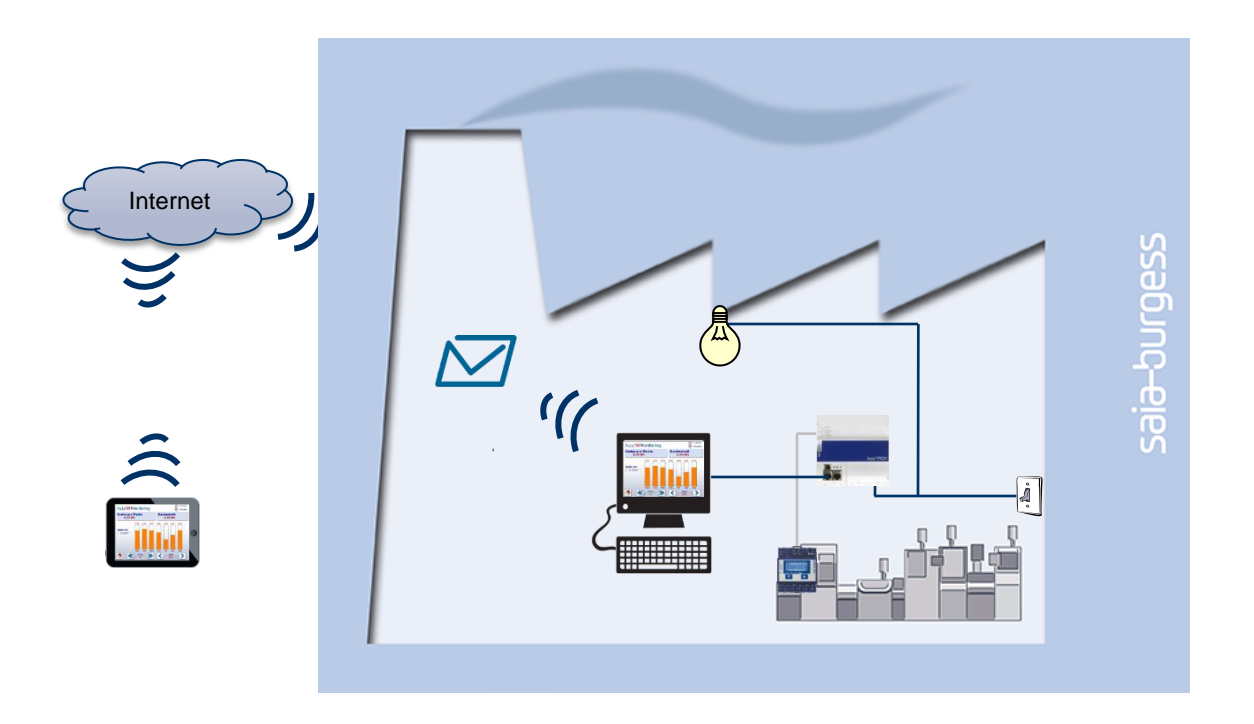

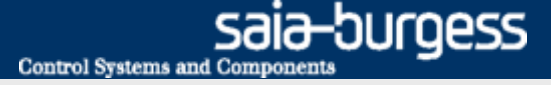

# Application Email Introduction

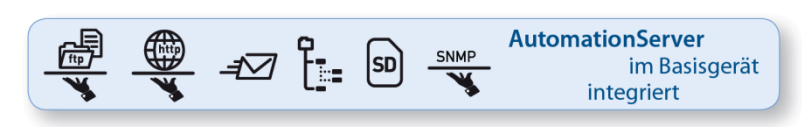

#### **AutomationServer**

- L'AutomationServer intégré dans le PCD comprend, entre autres, la possibilité d'envoyer des e-mails
- Cette fonction vous permet d'envoyer des fichiers avec les données ou des alarmes par e-mail

L'envoi d'émails doit être autorisé dans le réseau. La plupart des réseaux d'entreprise sont trop restrictives. Par conséquent, vérifiez en avance si cela est permis.

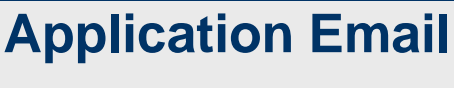

### **Project Manager**

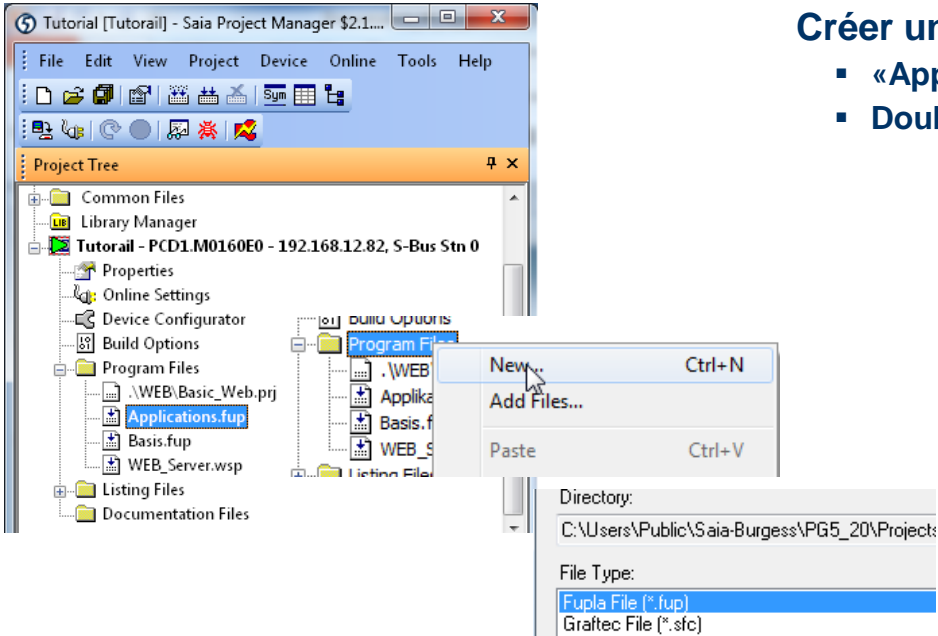

#### Créer un nouveau fichier Fupla

- «Applications.fup»
- Double-cliquez pour ouvrir le fichier

Si cette étape a déjà été fait dans un autre tutoriel application, il peut être ignorée.

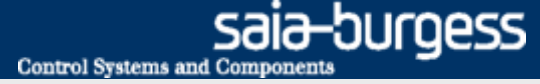

# Application Email Project Manager

#### Créer un nouveau fichier Fupla

- Sélectionnez l'onglet «Page»
- Faites un clique droit et Insérer une page
- Renommez la page comme Email
- Changer le commentaire Send Data

|                                              |                                            |           |                 |                |          |              |                       | Siv           | ous ne voulez pas des c                                                                                                    | onnecteurs  | soient créé  |
|----------------------------------------------|--------------------------------------------|-----------|-----------------|----------------|----------|--------------|-----------------------|---------------|----------------------------------------------------------------------------------------------------|-------------|--------------|
| Device1 - Saia Fupla Editor - [Applications] | .fup]                                      |           |                 |                |          |              |                       | aut           | omatiquement dans une                                                                                                    | nouvelle pa | age Fupla, e |
| File Edit View Device Online Mr              | ode Block Page Window Help                 |           |                 |                |          |              |                       | peu           | it être désactivée avec:                                                                                                    |             | •            |
|                                              |                                            |           | - IB X 4 12     | " : 🖪 🖪 " : Oi | **       |              |                       | Vu            | Options de Nouvel                                                                                                    | le page ave | ec des       |
|                                              |                                            |           |                 |                | <b>E</b> |              |                       | 001           | ractours côtó - Non                                                                                                    | io pago ar  |              |
| Page Navigator 4 X                           | Applications.tup                           |           | Properties      | 4 >            |          |              |                       | <b>Gen</b>    | providence and the second second seco |             |              |
| 😑 🔝 COB Applications                         |                                            | :::: 🔶 🖻  | age             |                | -        |              |                       |               |                                                                                                    |             |              |
| 1: Energy Meter; Capture data                |                                            |           | <b>∄</b> 2↓   ≫ |                |          |              |                       | E             | Workspace                                                                                                    |             |              |
| 2: File_System; Log in CSV                   |                                            |           | General         |                |          |              |                       |               | Snap to grid                                                                                                    | Yes         |              |
| . S. Elinail, Send Data                      |                                            |           | (hame)          | Email          |          |              |                       |               | Keep default ratio                                                                                                    | No          |              |
|                                              |                                            |           | Comment         | Send Data      |          |              |                       |               | Horizontal move                                                                                                    | Yes         |              |
|                                              |                                            |           | Decemintion     |                |          |              |                       |               | New page with side connectors                                                                                                    | No          |              |
|                                              |                                            |           | Description     |                |          |              |                       |               | Adjust dialog and 2D drawing                                                                                                    | No          |              |
|                                              |                                            |           | Size            | 82; 54         |          |              |                       |               | Label size                                                                                                    | 12; 9       |              |
|                                              |                                            |           | Condition       |                |          |              |                       |               |                                                                                                    |             | v            |
|                                              |                                            |           | Disabled        | No             |          |              | (Ann line time to an) | Annlingtions  | £                                                                                                    |             |              |
|                                              |                                            |           | Symbol          |                | Page Nav | gator + A    | Applications.rup      | Applications_ | тир                                                                                                    |             |              |
|                                              |                                            |           | Function        | < .            | 🖃 🚺 COB  | COB_0        |                       |               |                                                                                                    |             |              |
| Email                                        |                                            |           | Value           | 0              | - D      | Onen Pa      | // 4                  | Enter         |                                                                                                    |             |              |
|                                              |                                            |           |                 |                |          | openra       | ge                    | Litter        |                                                                                                    |             |              |
|                                              |                                            |           |                 |                |          | New Blo      | ck                    |               | ▶ 1.1.1.                                                                                                    |             |              |
| E Selector Page Navigato                     | <                                          | •         |                 |                |          | True aut De  |                       | Ture          |                                                                                                    |             |              |
|                                              |                                            |           |                 |                |          | Insert Pa    | ge                    | Ins           |                                                                                                    |             |              |
| Symbol Editor                                |                                            |           |                 | + >            |          | Delete       | 20                    | De            |                                                                                                    |             |              |
| E = = + + + A C S T                          | ၊ 🗠 🔎 Find: Type a substring to find 🔹 🔹 🗉 | - HE 🛨 🕶  |                 |                | _        |              |                       |               |                                                                                                    |             |              |
| Symbol Name                                  | Type Address/Value Commen                  | Actual Ac | ldress Tags Sco | pe 🖌           |          | Page Navigat | or                    | д×            |                                                                                                    |             |              |
| Applications.fup                             | ROOT                                       |           |                 |                |          |              |                       |               |                                                                                                    |             |              |
| 🖶 👝 SEnergy                                  | GROUP                                      |           |                 |                | (        | 🗉 🖸 COBA     | pplications           |               |                                                                                                    |             |              |
| H Communication                              | GRUUP                                      |           |                 |                |          | 📄 1: E       | nergy_Meter; Captu    | ure data      |                                                                                                    |             |              |
| Applications                                 | COB                                        | 1         | Loc             | al             |          |              | ile System: Log in (  | csv           |                                                                                                    |             |              |
|                                              | +                                          |           |                 |                |          | 2.1          | ne_system, tog in t   | 0.54          |                                                                                                    |             |              |
| All Publics System Applications.tup ×        |                                            |           |                 |                |          | 🔁 3: I       | mail; Send Data       |               |                                                                                                    |             |              |
| Ready Block: COB App                         | licatio Page: Email 3/3 [8: 80% Pos:64x45  |           | OFFLINE         | Ξ.             |          |              |                       | 1             | I                                                                                                    |             |              |

### Saia<sup>®</sup> PCD 6 | Faszination Saia Tutorial | Saia-Burgess Controls | www.saia-pcd.com

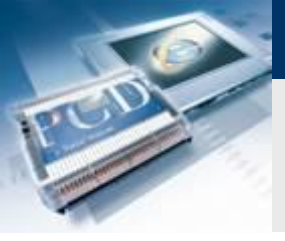

### Sala-DUCGESS Control Systems and Components

### Programme envoie e-mail

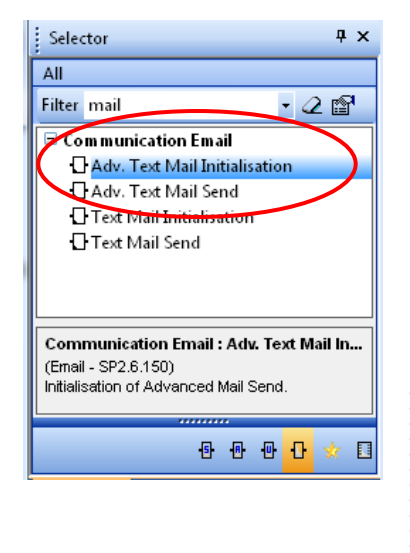

#### Place le FBoxes email

- Mettre en place FBox «Adv. Text Mail Init» qui stocke les données utilisées pour la transmission email, tels que le serveur SMTP et mot de passe
- Mettre en place FBox «Adv. Text Mail Send», qui envoie un email avec pièce jointe texte et le fichier des adresses dans la " Init "FBox

| WebCMail                                 |                             |       |  |
|------------------------------------------|-----------------------------|-------|--|
| AMail Init                               |                             |       |  |
| En                                       | Busy-                       |       |  |
|                                          | Err+                        |       |  |
|                                          | ErrNum-                     |       |  |
| SMTP                                     | ????                        |       |  |
| Name                                     | ????                        |       |  |
| E Pwd                                    | ????                        |       |  |
| Sender                                   | 2222                        |       |  |
| To1                                      | 2222                        |       |  |
| СССССТо2                                 | 7777                        |       |  |
| Тоз                                      | 2222                        |       |  |
| СССССТо4                                 | 2222                        |       |  |
| ССССТО5                                  | 2222                        | : : : |  |
|                                          |                             |       |  |
| ref:WebCM                                | ail · · · · · · · · · · · · |       |  |
| AMail Se                                 | nd 🔘 🖯                      |       |  |
| Send                                     | Busy-                       | - • • |  |
| Subject                                  | 777                         |       |  |
| Text ?                                   | ???                         |       |  |
| File 7                                   | 277                         |       |  |
| · · · · · · · <b>· · · ·</b> · · · · · · |                             |       |  |
|                                          |                             |       |  |

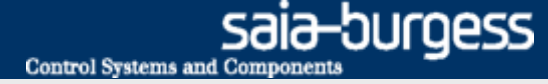

### Programme envoie e-mail

#### Créer des symboles

- FBox Email besoin de symboles pour contenir les données pour la transmission d'émail, tels que l'adresse, mot de passe du serveur SMTP, ..
- Créez des symboles, comme indiqué dans l'illustration et les rendre publics. Cela leur permettra d'être disponible par le projet Web.

| Symbol Editor |        |      |                |       |                    |        |         |                  |             |         |        |  |
|---------------|--------|------|----------------|-------|--------------------|--------|---------|------------------|-------------|---------|--------|--|
| E: I          |        | ÷    | +   🛍   A      | C S   | Т                  | n c    | 🛛 🔎 Fin | d: Type a substr | ing to find | - 04 40 | + -    |  |
| 9             | Symbo  | ol N | lame           |       |                    | Туре   |         | Address/Value    | Comment     | Tags    | Scope  |  |
| E             | ⊡¬ A   | pp   | lication.fup   |       |                    | ROOT   |         |                  |             |         |        |  |
|               | ÷      | - 🗋  | Communication  |       |                    | GROUP  |         |                  |             |         |        |  |
|               | -<br>- | -    | SEnergy        |       |                    | GROUP  |         |                  |             |         |        |  |
|               | - ¢-   | 1    | Application    |       | 1                  | GROUP  |         |                  |             |         |        |  |
| ъΕ            | [      | Ĵ-,  | 👝 EMail        |       |                    | GROUP  |         |                  |             |         |        |  |
|               |        | Ζ    | — 🔷 On         |       | /                  | F      |         |                  |             |         | Public |  |
|               |        |      | — 🤣 SendinProg | iress |                    | F      |         |                  |             |         | Public |  |
|               |        |      | — 🤣 Send       |       |                    | F      |         |                  |             |         | Public |  |
|               |        |      | — 🤣 SMTP       |       |                    | TEXT   |         |                  |             |         | Public |  |
|               |        |      | — 🤣 Name       |       |                    | TEXT   |         |                  |             |         | Public |  |
|               |        |      | — 🤣 Pwd        |       |                    | TEXT   |         |                  |             |         | Public |  |
|               |        |      | — 🤣 Sender     |       |                    | TEXT   |         |                  |             |         | Public |  |
|               |        |      | — 🤣 To1        |       |                    | TEXT   |         |                  |             |         | Public |  |
|               |        |      | — 🤣 To2        |       |                    | TEXT   |         |                  |             |         | Public |  |
|               |        |      | — 🤣 To3        |       |                    | TEXT   |         |                  |             |         | Public |  |
|               |        |      | — 🧇 To4        |       |                    | TEXT   |         |                  |             |         | Public |  |
|               |        |      | — 🧇 To5        |       |                    | TEXT   |         |                  |             |         | Public |  |
|               |        |      | — 🧇 Subject    |       |                    | TEXT   |         |                  |             |         | Public |  |
|               |        | Ν    | — 🧇 MailText   |       | $\mathbf{\Lambda}$ | TEXT   |         |                  |             |         | Public |  |
|               |        |      | 🔶 🔶 File       |       |                    | TEXT   |         |                  |             |         | Public |  |
|               |        |      |                |       |                    | $\cup$ |         |                  |             |         |        |  |

#### Bon à savoir:

Plusieurs symboles numérotés peuvent être générés automatiquement en joignant les numéros de début et de fin:

|   | Symbol Name         | Туре  | Address/ |
|---|---------------------|-------|----------|
|   | E- Applications.fup | ROOT  |          |
|   | 🟚 – 📬 SEnergy       | GROUP |          |
|   | 🟚 – 🔁 Application   | GROUP |          |
|   | 🟚 – 🔁 Communication | GROUP |          |
|   | - 🕾 Applications    | COB   |          |
| I | To15                |       |          |
|   |                     |       |          |

| Symbol Name          | T, |
|----------------------|----|
| □ □ Applications.fup | B  |
| 🗊 – 📬 SEnergy        | GF |
| 🔁 – 🔁 Application    | GF |
| 🛊 – 🚞 Communication  | GF |
| - 🖧 Applications     | CC |
| - 🖉 To1              |    |
| - 🔷 To2              |    |
| — 🖉 To3              |    |
| - 🖉 To4              |    |
| - 🔶 To5              |    |
|                      |    |
|                      |    |

8 | Faszination Saia Tutorial | Saia-Burgess Controls | www.saia-pcd.com

Saia<sup>®</sup> PCD

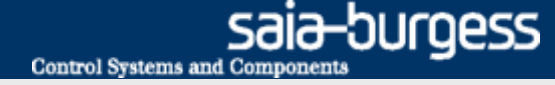

### Programme envoie e-mail

#### Lien des symboles avec les FBox

- Connectez symboles créés aux entrées et sorties comme indiqué
- Faites glisser les symboles de texte créés dans les champs appropriés verts de la FBox

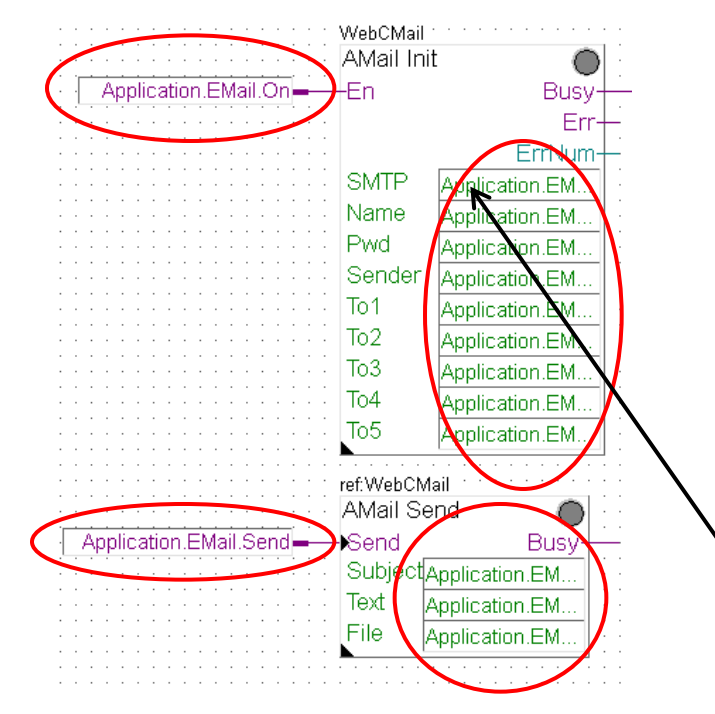

|               | - ¢ | ך 🚞 EMail          | GROUP |   |        |
|---------------|-----|--------------------|-------|---|--------|
| $\mathbf{N}$  | Т   | - 🔶 On             | F     |   | Public |
|               | Т   | — 🔶 SendInProgress | F     |   | Public |
|               |     | — 🤌 Send           | F     |   | Public |
| $\mathcal{T}$ |     | — 🖉 SMTP           | TEXT  |   | Public |
|               | +   | ♦ Name             | TEXT  |   | Public |
|               |     | - 🖉 Pwd            | TEXT  |   | Public |
|               | Т   | — 🤣 Sender         | TEXT  |   | Public |
|               | T   | - 🖉 To1            | TEXT  |   | Public |
|               |     | L 🔺 To2            | TEVT  | 1 | Dublia |

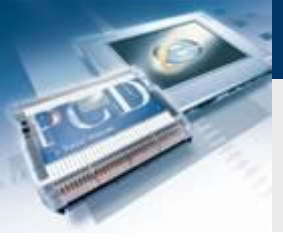

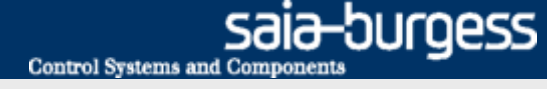

### Programme envoie e-mail

### Paramètres e-mail pour la transmission e-mail

- Différents paramètres sont nécessaires pour mettre en place la transmission e-mail:
  - SMTP: L'adresse IP du serveur SMTP
  - Name: Nom login pour le email account
  - Pwd: Mot de passe pour le email account
  - Sender: Adresse e-mail de l'expéditeur

For test purposes, a free mail address has been set up with GMX. Access data is as follows:

Nom: Mot de passe: <u>1st\_day@gmx.ch</u> log4saia

### Découvrez l'adresse du serveur SMTP

- Le serveur GMX SMTP a l'adresse: mail.gmx.net
   → la F-Box a besoin de l'address IP du serveur SMTP
- Ouvrez la fenêtre de commande sous Windows (cmd.exe)
- Entrez ping <<p>ping mail.gmx.net>>
- La réponse indique l'adresse IP du serveur SMTP 213.165.64.20

Serveur SMTP doit autoriser une authentification non cryptée (Sans SSL)!

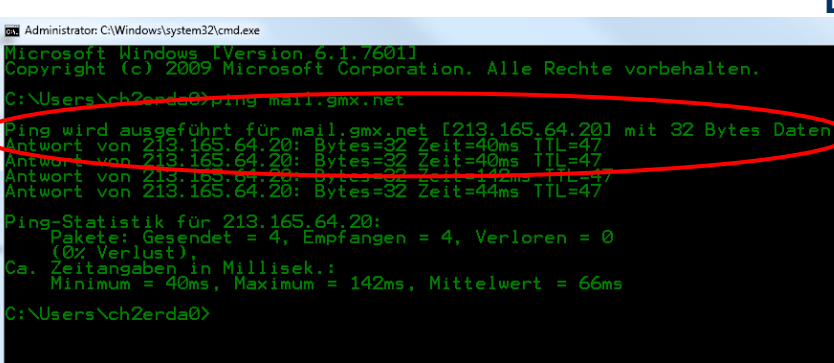

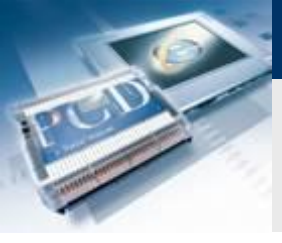

### Entrez les paramètres émail

 Les paramètres Email sont inscrits dans les symboles de texte. (Le texte doit toujours être contenue à l'intérieur de guillemets "")

Control Systems and Component

sala-burgess

 SMTP:
 213.165.64.21 → spécifiques à chaque pays, elle doit donc être vérifié

 Name:
 1st\_day@gmx.ch

 Pwd:
 log4saia

 Sender:
 1st\_day@gmx.ch

 "To" symboles contiennent les adresses e-mail, à laquelle un emai vous sera envoyé Indiquez votre adresse e-mail propre "To1", par exemple, Nom.Prenom@saia-burgess.com

| Symbol Editor        |         |                    |        |                                         |               |
|----------------------|---------|--------------------|--------|-----------------------------------------|---------------|
| E E E I + + E A C S  | 🚺 🗠 🖓 F | ind: Type a substr | ing to | Text Edit : Application.EMail.SMTP TEXT |               |
| Symbol Name          | Туре    | Address/Value      | Comm   |                                         |               |
| □ □ Application.fup  | ROOT    |                    |        | I Definition                            |               |
| 🕀 🔁 SEnergy          | GROUP   |                    |        | Fixed size                              | Character Set |
| 🛱 🔁 Application      | GROUP   |                    |        |                                         | ANSI 👻        |
| 🕸 🔁 🔁 EnergyMeter    | GROUP   |                    |        | Content                                 |               |
| 🕸 🛱 🔁 FileSystem     | GROUP   |                    |        | Content                                 |               |
| 🔁 👘 🔁 HVAC           | GROUP   |                    |        | "213.165.64.21"                         |               |
| 📄 📄 🛱 🔁 EMail        | GROUP   |                    |        |                                         |               |
| 🔰 🚽 🔶 On             | F       |                    |        |                                         |               |
| 🖉 🗕 🔶 SendinProgress | F       |                    |        |                                         |               |
| Send                 | F       |                    |        |                                         |               |
| SMT                  | TEXT    |                    |        |                                         |               |
| Name                 | TEXT    | - AL               |        |                                         |               |
| Pwd                  | TEXT    |                    |        |                                         |               |
| Sender               | TEXT    |                    |        |                                         |               |
| ↓ ↓ ↓ To1            | TEXT    |                    |        |                                         |               |
| ↓ 102                | TEXT    |                    |        | Help                                    | OK Cancel     |
| • To3                | TEXT    |                    |        |                                         |               |
|                      | TEVT    | · · · ·            |        |                                         |               |

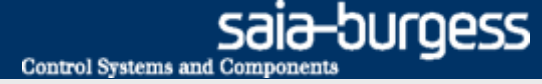

### Programme envoie e-mail

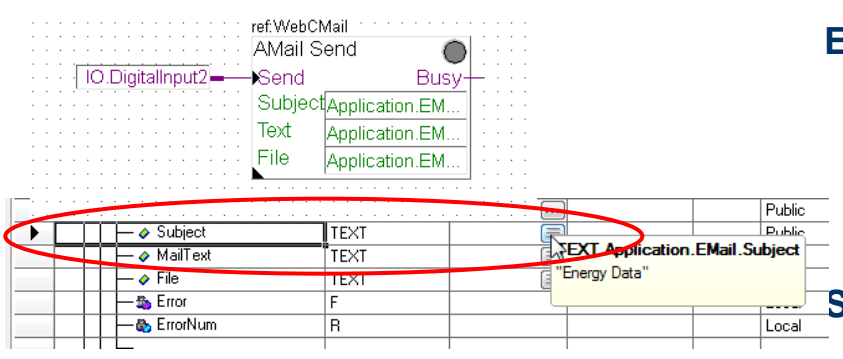

| T | — 🤣 MailText | TEXT                   | 8             |                                      |
|---|--------------|------------------------|---------------|--------------------------------------|
|   | - 🖉 File     | TEXT                   |               |                                      |
|   | - 🕾 Error    | F                      | U U           | -                                    |
|   | Tex          | t Edit : Application.E | MailFile TEXT | Character Set<br>ANSI •<br>OK Cancel |
|   |              |                        |               |                                      |

| Text Edit : Application.EMail.File TEXT |               |
|-----------------------------------------|---------------|
| ☐ ✓ Definition                          |               |
| Fixed size                              | Character Set |
|                                         | ANSI 💌        |
|                                         |               |
| Help                                    | OK Cancel     |

### Entrez le texte et les données e-mail

- Dans la F-Box "Adv. Text Mail Initialisation", figurer le texte et de données pour la transmission.
- Comme "Subject", sélectionner "Energy Data"
- Comme "Text", sélectionner "New energy data"

### Si l'application du système de fichiers a déjà été réalisée:

- Le fichier sauvegardé contenant les données du fichier csv peuvent être attachés à l'émail
- Entrez le chemin et le nom de l'application file system dans symbole « File"
- Le chemin créé dans l'application file system est le suivant: "Intflash:/Webpages/logfile.csv "

# Si l'application du système de fichiers <u>n'a pas</u> encore été complété:

- Il n'y a aucun fichier disponible pour l'envoie avec l'émail
- Le symbole « File" est laissée en blanc. <u>Deux guillemets "" doit</u> <u>être inscrit</u> dans le symbole

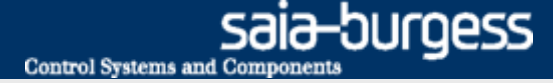

### Programme envoie e-mail

#### **Configurer la F-Box Mail Init**

- Port: 25
- Use authentication: Yes

### **Compiler et charger les projets**

| Ар    | plication.fup          | ]              | 4 Þ 🗙    |   | Properties                  |                           | Ψ×  |
|-------|------------------------|----------------|----------|---|-----------------------------|---------------------------|-----|
|       |                        |                | 🔺        | C | Communication Email:Adv. Te | xt Mail Initialisation    | -   |
|       | WebCMail<br>AMail Init |                |          |   | 1 2↓   ≫                    |                           | _   |
| L : : |                        |                |          |   | General                     |                           |     |
| 1.1   |                        | - Busy-        |          |   | (Name)                      | WebCMail                  |     |
| 1.1.1 |                        | Err            |          |   |                             |                           |     |
| 1.1.1 |                        | ErrNum         | <u>.</u> |   | Comment                     |                           |     |
|       | SMIP                   | Application.EM |          |   | Adjust Parameters           |                           |     |
|       | Name                   | Application.EM |          |   | SMTP Mail Server            |                           |     |
|       | Pwd                    | Application.EM |          |   | Port                        | 25                        | Ξ   |
|       | Sender                 | Application.EM | ≡        |   | Use authentication          | Yes                       |     |
|       | To1                    | Application.EM |          |   | Text limits                 |                           |     |
| 1.1.1 | To2                    | Application.EM |          |   | Subject                     | 40                        |     |
| 1.1.1 | To3                    | Application EM |          |   | Text                        | 80                        |     |
|       | To4                    | Application EM |          |   | Mail Send                   |                           |     |
|       | To5                    | Application EM |          |   | Send attempts               | 3                         |     |
|       | 105                    | Application.EM |          |   | Delay in seconds            | 60,0                      |     |
|       | rofWohCM               |                |          |   | Diagnostics                 |                           |     |
|       | AMail Se               | nd 🦱           |          |   | Static Symbols              |                           |     |
| h     | Canal                  |                |          |   | Port                        | Communication.AMailInit0. | Рог |
| Ě     | -psena                 | Busy-          |          |   | Send attempts               | Communication.AMailInit0. | Ret |

### Saia<sup>®</sup> PCD 13 | Faszination Saia Tutorial | Saia-Burgess Controls | www.saia-pcd.com

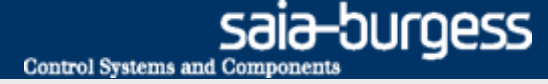

### Programme envoie e-mail

### Envoyer l'émail

- Allez online
- Zoomez pour afficher les valeurs sur les entrées et les sorties
- Double-cliquez pour ouvrir "Application.Email.On» et défini comme 1.

Cela permet de commuter sur la fonction e-mail.

| : 🖽 😎 🔕 🚾 📮 ! 🏭 !🔐 !🔤 🔤 🔤 📰           | 률 : <mark>▶</mark> Q, ♀ <mark>@</mark> ● ●   ⇒   :: *: *: 注: □ 臣 :: Q, Q, Q, |
|---------------------------------------|------------------------------------------------------------------------------|
| Applications.fup *                    |                                                                              |
| Wel                                   | bCMail                                                                       |
| Application Empil Enchlo              |                                                                              |
|                                       |                                                                              |
|                                       | Err Junits:                                                                  |
|                                       | ErrNum                                                                       |
| SN                                    | VITP Application.Em                                                          |
| Na                                    | ame Application.Em                                                           |
| Pv                                    | Application Em.                                                              |
| Se                                    | ender Application Em                                                         |
|                                       |                                                                              |
|                                       |                                                                              |
| IO                                    | 2 Application.Em                                                             |
| То                                    | 3 Application.Em                                                             |
| То                                    | 4 Application.Em                                                             |
| То                                    | 5 Application Em                                                             |
| · · · · · · · · · · · · · · · · · · · | - reprovidenzant.                                                            |
|                                       |                                                                              |
| ref.v                                 | WebCMail                                                                     |
| · · · · · · · · · · · · · · · · · · · | fail Send 🕘 🔅 👘                                                              |
| 🗠 🗠 🖌 Application. Email. Send 🛶 🕞 Se | end Busy                                                                     |
| Su                                    | ubjectApplication.Em                                                         |
|                                       | Annlication Em                                                               |
|                                       | Application Em                                                               |
|                                       | e Application. Em                                                            |
|                                       |                                                                              |
|                                       |                                                                              |

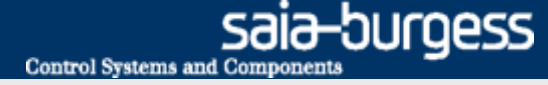

### Programme envoie e-mail

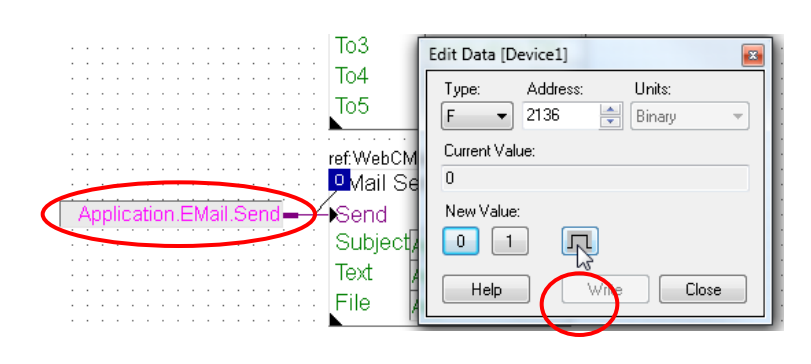

### Envoyer l'émail

- Double-cliquez pour ouvrir "Application.Email.Send" et lancer la transmission e-mail avec le bouton Pulse
- Transmission e-mail est indiquée par un 1 au niveau des sorties "Busy"
- Si aucune erreur ne se produit, l'indicateur d'état F-Box reste vert
- En peu de temps, l'email et joint \*. csv apparaissent dans les boîtes aux lettres à l'adresse indiquée

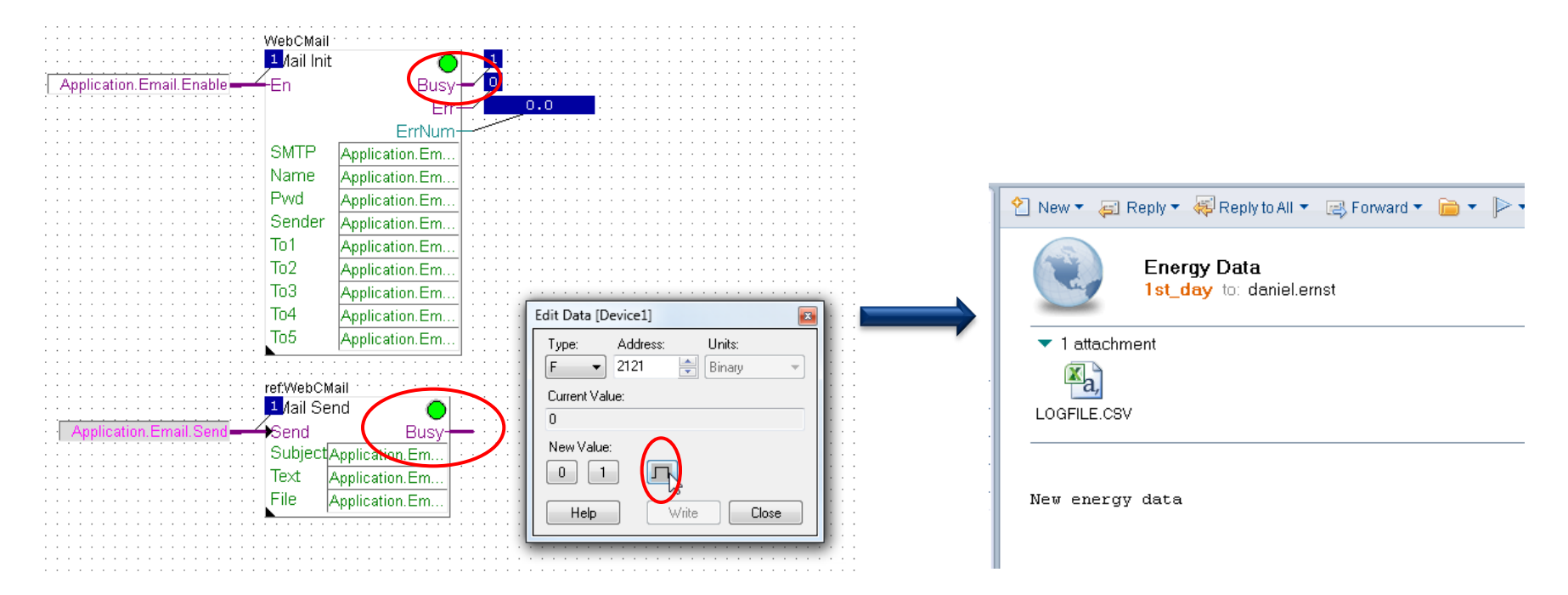

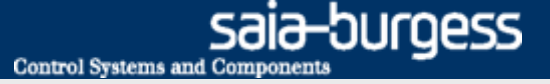

### Transmission e-mail via l'interface web devrait être possible

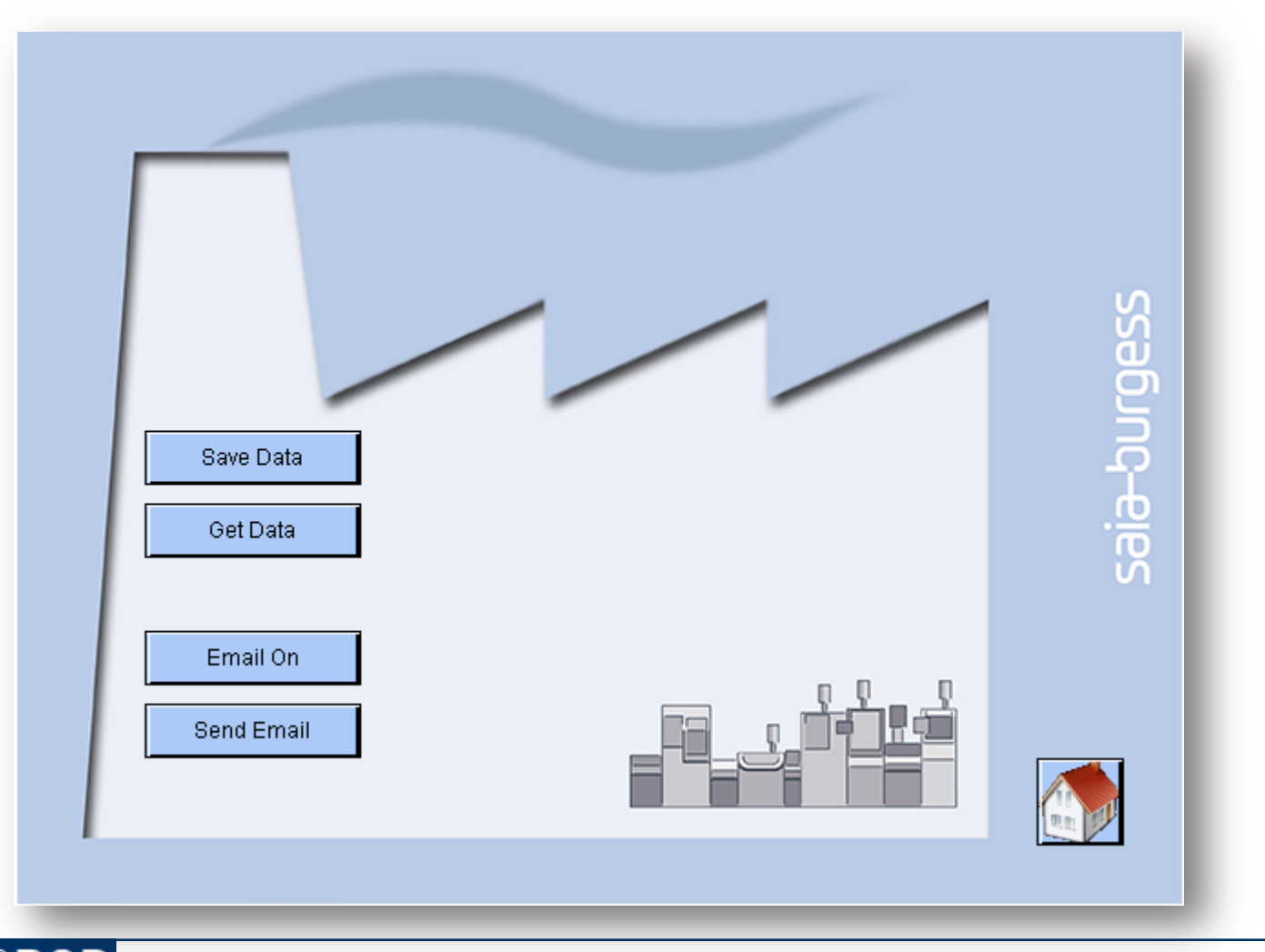

### Saia<sup>®</sup> PCD 16 | Faszination Saia Tutorial | Saia-Burgess Controls | www.saia-pcd.com

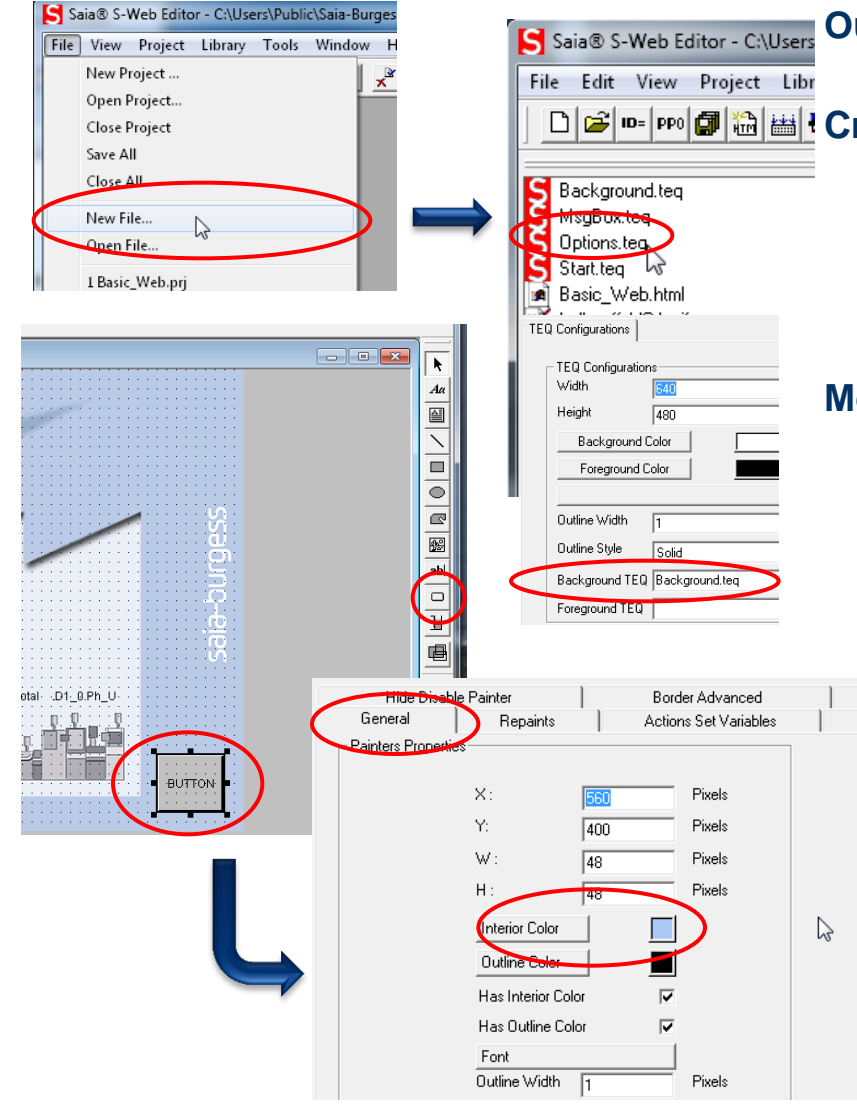

#### Wsers Ouvrez le projet Web à partir de vieux Leçon 4

Cette étape peut être sautée si elle a déjà été réalisée.

### 🗅 🖆 🔤 📾 🔤 Créer une nouvelle page «Options»

- Créer un nouveau fichier «Options.teq»
- Faites un clic droit sur la zone de dessin et ouvrez «Teq View Configurations»
- Sélectionnez «Background.teq» comme arrière-plan

#### Mettre en place saut de nouvelle page

- Ouvrir la page: Start.teq
- Placez un bouton

Actic

- Ouvrez les options
  - Changez la couleur Sous «Repaints», sélectionnez «Edit a Source» et un lien vers le fichier: mail.gif

Ouvrir l'onglet «Actions Jump» et mettre en place un «View Jump» Voir sur la nouvelle page: Options.teq

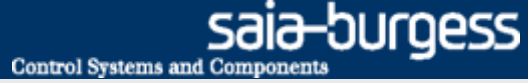

Cette étape peut être sautée si elle a déjà

été réalisée.

# Application Email Créer un projet web

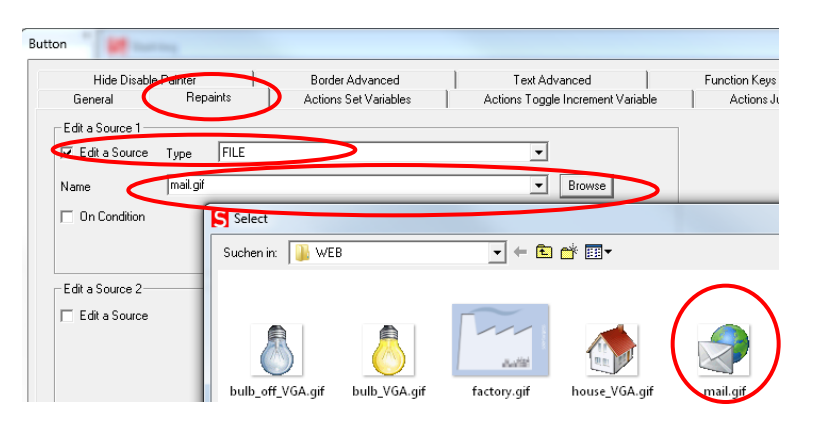

- Ouvrir l'onglet «Repaints»
  - Sélectionnez «Edit a Source», Type = File
  - Parcourez pour sélectionner le fichier: mail.gif
- Ouvrez l'onglet «Actions Jump»
  - Mettez en place un «View Jump» vers la nouvelle page: Options.teq

|                 | Hide Disable Painter |           | Border Advanced       |                                   | Function Keye | 1            |               |
|-----------------|----------------------|-----------|-----------------------|-----------------------------------|---------------|--------------|---------------|
|                 | General              | Repaints  | Actions Set Variables | Actions Toggle Increment Variable | $\leq$        | Actions Jump | $\mathcal{P}$ |
| Г               | Jump                 |           |                       |                                   |               |              |               |
| $\triangleleft$ | 🔽 View Jump          | View Name | Options.teq           |                                   | •             |              |               |
|                 | Back Button          |           |                       |                                   |               |              |               |
|                 | URL Jump             |           |                       |                                   |               |              |               |
|                 |                      |           |                       |                                   |               |              |               |

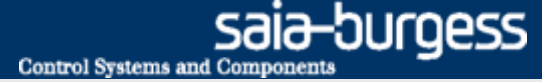

|      | Hide Disable                                                                    | Painter      | Border Advance                                                                                                    | Text Advance                                                 |                               |           |  |  |
|------|---------------------------------------------------------------------------------|--------------|----------------------------------------------------------------------------------------------------|--------------------------------------------------------------|-------------------------------|-----------|--|--|
|      | General                                                                         | Repaints     | Actions Set Var                                                                                                    | Actions Toggle Incr                                          |                               |           |  |  |
|      | Edit a Source 1                                                                 | Type STRING  | ·                                                                                                    |                                                              | -                             |           |  |  |
|      | Name                                                                            | Email On     |                                                                                                    |                                                              | •                             |           |  |  |
| utte | on                                                                              |              |                                                                                                    |                                                              | 23                            |           |  |  |
|      | Hide Disable Painter<br>General Repaints<br>Toggle Butto<br>Toggle Type<br>Name | Border Adva  | nced   Text<br>ariables Actions Tr                                                                                       | :Advanced  <br>oggle Increment Variable                      | Function Keys<br>Actions Jump |           |  |  |
|      | Toggle String 0                                                                 | 0 Browse Fo  | r Symbol [Device1]                                                                                                    |                                                              |                               | ×         |  |  |
|      | Toggle String 1                                                                 | 1 Group/Symb | ol 🔺                                                                                                    | Туре                                                         | Address/Value                 | Com       |  |  |
|      | Increment —<br>T Increment A Variable                                           |              | Application Email<br>Application.Email<br>Construction.Email<br>Construction.Filesystem<br>Dasic<br>Communication<br>III | GROUP<br>GROUP<br>F<br>F<br>GROUP<br>GROUP<br>GROUP<br>GROUP | 2128<br>2120<br>2121          |           |  |  |
|      |                                                                                 | Help         |                                                                                                    | (                                                            | Select Cance                  | $\supset$ |  |  |

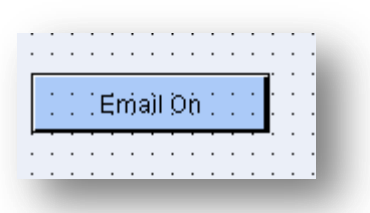

#### Activer la fonction émail avec un clique du bouton

- Ouvrir la page «Options.teq»
- Insérez un bouton
- Double-cliquez pour ouvrir les options du boutons
- Renommez le bouton comme «Email On»
- Sélectionnez l'option «Actions Toggle Increment Variable» et activez le champs toogle
- Sélectionnez le symbole «Application.EMail.Enable» et typez «PPO»
- Sélectionnez la couleur sous «Border Advanced»
- Sélectionnez «Interior Color == 1», couleur verte
- Sélectionnez le symbole «Application.EMail.Enable» dans «Color Conditions»

| General                                                     | Repaints                                    | Actions Set Variables      | Actions Toggle Increment Variable                                           | Actions Jump                          |   |
|-------------------------------------------------------------|---------------------------------------------|----------------------------|-----------------------------------------------------------------------------|---------------------------------------|---|
| Hide Disab                                                  | le Painter                                  | Border Advanced            | Text Advanced                                                               | Function Keys                         |   |
| 2 Colors On Col     Interior Color 11     Interior Color 2( | nditions<br>ColorVar == 0)<br>ColorVar == 1 | Color Color<br>Color Color | or Conditions<br>/Var Type PPO<br>Var Name Application.Email.Enable<br>:e1] | Select                                |   |
| 🔲 Outline Color 1(                                          | (ColorVar == 0)                             |                            | ·<br>-                                                                      |                                       | _ |
| 🔲 Outline Color 2(                                          | ColorVar == 1)                              | Global                     | Туре                                                                        | Address/Value Lom                     | 1 |
|                                                             |                                             | i i i A                    | GROUP                                                                       |                                       |   |
|                                                             |                                             | Application                | GROUP                                                                       |                                       | l |
|                                                             |                                             | 📄 🧰 Application.           | Email GROUP                                                                 | =                                     | l |
| Has Interior On                                             | Condition                                   | Busy                       | F                                                                           | 2128                                  | L |
|                                                             |                                             | Enable                     | F                                                                           | 2120                                  | L |
|                                                             |                                             | Send                       | F                                                                           | 2121                                  | 1 |
| Has Outline On                                              | Condition                                   | 😥 📄 💼 Application.l        | Filesystem GROUP                                                            |                                       |   |
|                                                             | Condition                                   | 🛓 👘 🛅 Basic                | GROUP                                                                       |                                       |   |
|                                                             |                                             | Communication              | GROUP                                                                       | · · · · · · · · · · · · · · · · · · · |   |
|                                                             |                                             |                            | 11                                                                          | +                                     |   |
|                                                             |                                             |                            |                                                                             |                                       |   |

| Hide Disat                                               | ole Painter | Border Advanced       | Text Advanced         |
|----------------------------------------------------------|-------------|-----------------------|-----------------------|
| General                                                  | Repaints    | Actions Set Variables | Actions Toggle Increr |
| Edit a Source 1<br>Edit a Source<br>Name<br>On Condition | Send Email  |                       | <b>v</b>              |

| Hide Disable Painte  | er           | Border Advanced        | Tex       | kt Advanced              | Function Keys  |     |  |
|----------------------|--------------|------------------------|-----------|--------------------------|----------------|-----|--|
| General F            | Repaints     | Actions Set Variables  | Actions T | oggle Increment Variable | Actions Jump   |     |  |
| Loggle Batton        |              |                        |           |                          |                |     |  |
| 🔽 Toggle             | Type PP0     |                        |           |                          | ·              |     |  |
| Name Applicatio      | n.EMail.Send |                        |           |                          | Select         |     |  |
| Toggle String 0      | 0            | Browse For Symbol [Tut | torial]   |                          |                | Х   |  |
| Toggle String 1      | 1            | Group/Symbol           | 42        | Tune                     | Address/Value  | _   |  |
| roggie stillig i     | 1.           |                        | n.EMail   | GROUP                    | 11001000110100 |     |  |
|                      |              | File                   |           | TEXT                     | 3007           |     |  |
|                      |              | MailTe                 | ext       | TEXT                     | 3008           | -11 |  |
|                      |              | 🛄 Name                 |           | TEXT                     | 3009           | - 5 |  |
| Increment            |              | 🛄 On                   |           | F                        | 2150           | -4  |  |
| Increment A Variable |              | Pwd                    |           | TEXT                     | 3010           |     |  |
|                      |              | Send                   |           | F                        | 2151           |     |  |
|                      |              | Sender                 |           | TEXT                     | 3011           | -   |  |
|                      |              | 🛄 SendIn               | Progress  | F                        | 2152           |     |  |
|                      |              | - SMTP                 |           | TEXT                     | 3012           | -   |  |
|                      |              |                        | III       |                          | )              | •   |  |
| _                    |              | Help                   |           |                          | Select Cancel  |     |  |
|                      |              |                        |           |                          |                |     |  |
|                      |              |                        |           |                          |                |     |  |
|                      |              |                        |           |                          |                |     |  |
|                      |              |                        |           |                          |                |     |  |

| ⇒ | ⊤Toggle Button-<br>I▼ Toggle       | Туре                  | PP0 | • |        |
|---|------------------------------------|-----------------------|-----|---|--------|
|   | Name                               | Application.EMail.Ser | d   | • | Select |
|   | Toggle String 0<br>Toggle String 1 |                       | 0   |   |        |

### Activer la fonction émail avec un clique du bouton Open page «Options.teq»

- Ouvrir la page «Options.teq»
- Insérez un bouton
- Double-cliquez pour ouvrir les options du boutons
- Renommez le bouton comme «Send Email»
- Sélectionnez l'option «Actions Toggle Increment Variable» et activez le champs toogle
- Sélectionnez le symbole «Application.EMail.Send» et type «PPO»

| : |          | ·  | • •  | • •   | •   | · | • |   | : | :  | : | : | : | : | : | : |
|---|----------|----|------|-------|-----|---|---|---|---|----|---|---|---|---|---|---|
| • | •••      | Ì  | Ξḿ   | a)l ( | Э'n | : |   | ŀ | • | •  | • | • | : | : | : |   |
| : |          |    | • •  |       |     |   |   |   | : | :  | : | : | : | : | : | : |
| : |          | \$ | énic | I È i | na  | i | • | ŀ | : | :  | : | : | : | : | : | : |
| · | <b> </b> | •  | • •  | ••••  | •   | • | • |   | · | ·  | · | · | · | · | · | · |
| • |          | •  | • •  | • •   | ·   | · | • | • | · | ·  | · | · | · | · | · | 1 |
| • |          | •  | • •  | • •   | •   | • | • | • | • | •  | • | • | • | • | • | 1 |
|   |          | 1  | • •  |       | Ċ.  |   |   |   |   | Ċ. | Ì | Ì | Ì | Ì | Ì | 1 |

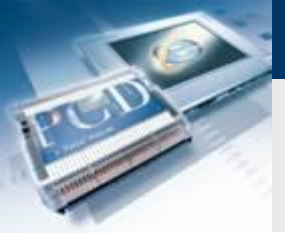

# Saia-burgess

### Mettre en place un saut en arrière à la page d'accueil

- Ouvrir la page: FileSystem.teq
- Placez un bouton et spécifier l'image: house\_VGA.gif
- Mettre en place un «View Jump» vers la page: Start.teq

Cette étape peut être sautée si elle a déjà été réalisée.

| Butt | on                               |                        |                                                                                                    |   |
|------|----------------------------------|------------------------|----------------------------------------------------------------------------------------------------|---|
|      | Hide Disab<br>General            | le Painter<br>Repaints | Border Advanced         Text Advanced           Actions Set Variables         Actions Toggle Increment Variable |   |
|      | Jump<br>View Jump<br>Back Button | View Name              | start.teq                                                                                                    | • |

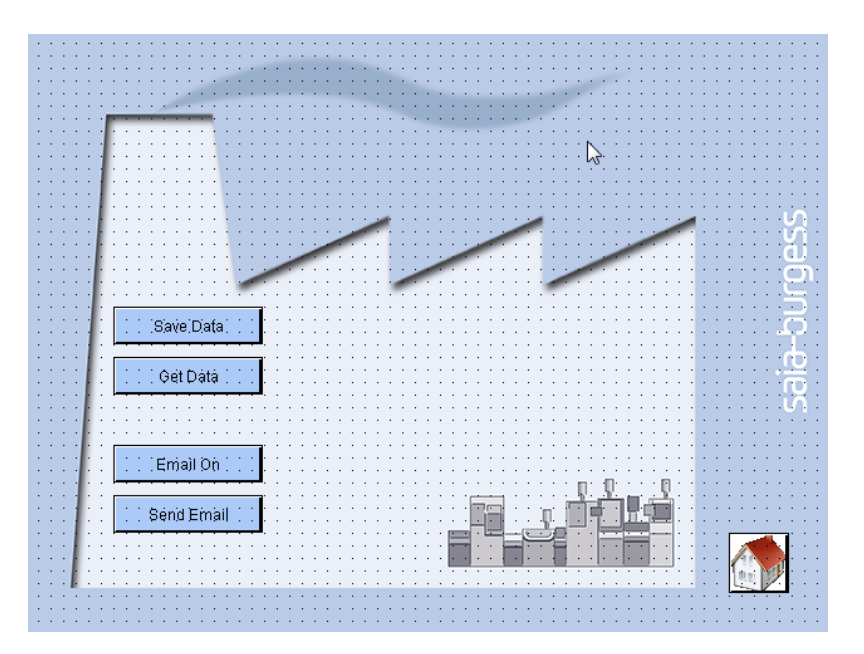

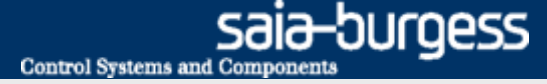

# Application Email Téléchargez projet

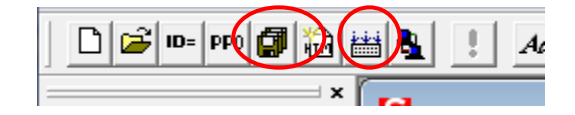

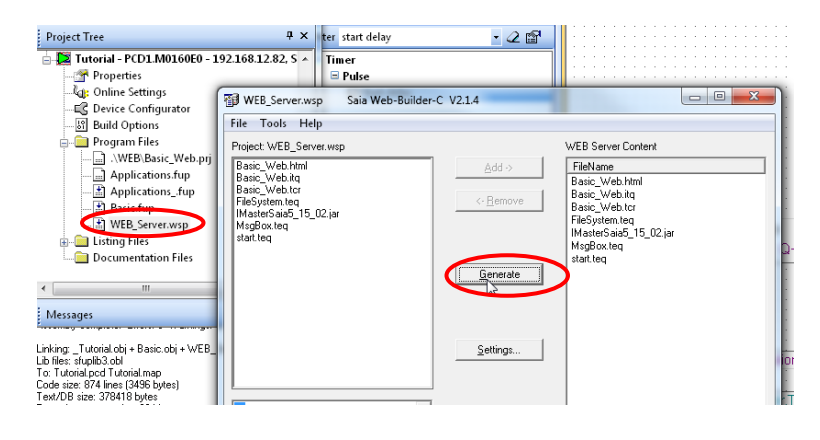

### Compilation du projet Web Editor

- Enregistrez et compilez le projet Web
- Quittez l'Editeur du Web

### Ajouter un nouveau fichier au Web Build

- Ouvrir le fichier WEB\_Server.wsp
- Ajouter tous les fichiers de contenu du serveur Web
- Créer avec «Generate Build»
- Exit

### Compiler et charger le projet

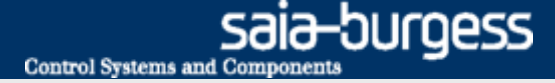

# Application Email Ouvrir le projet Web

#### Ouvrir le projet Web depuis le browser

- Tappez l'addresse IP/basic\_web.html dans le browser
- Ouvrir la page application email
- Appuyez sur le bouton «Email On»
- Envoyer un e-mail avec «Send Email»

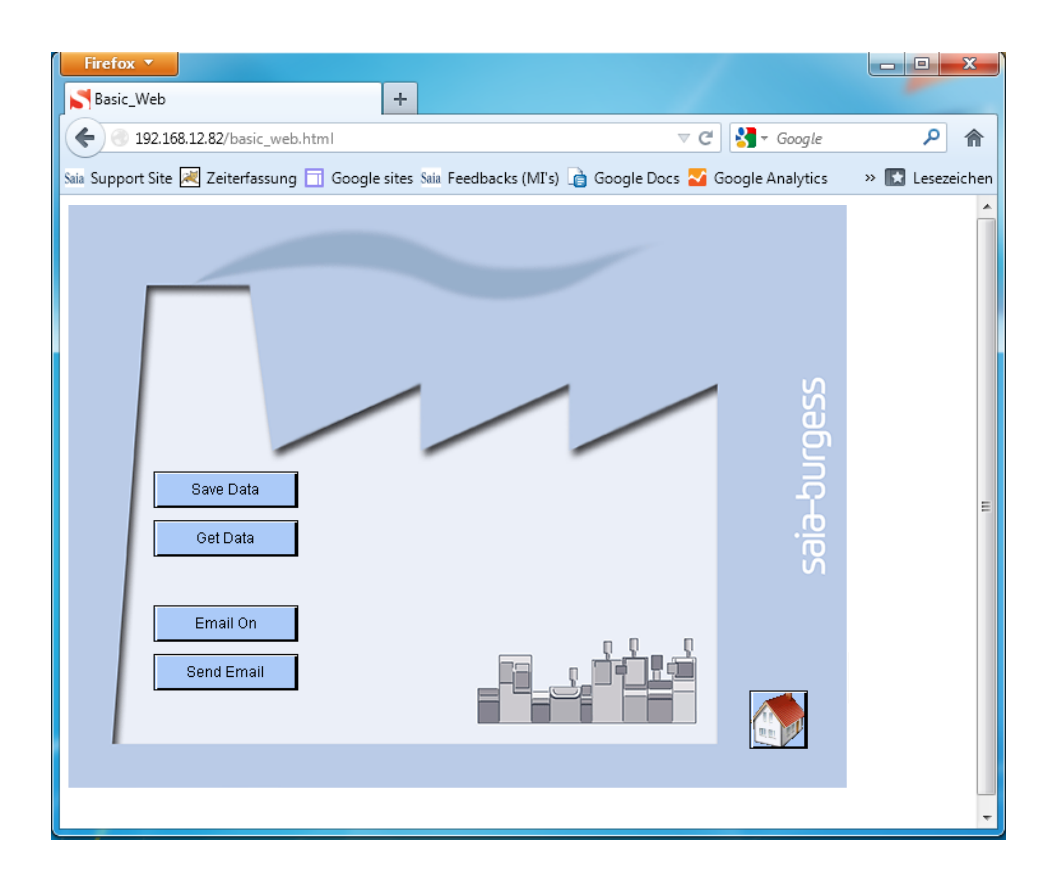

### Saia<sup>®</sup> PCD 23 | Faszination Saia Tutorial | Saia-Burgess Controls | www.saia-pcd.com